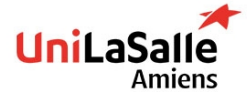

# DEVOPS TOOLS (IAC) LABS

## SECOND SESSION (EXAM) USE ANSIBLE AND TERRAFORM

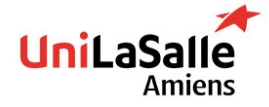

## **SETUP INSTALL YOUR ENVIRONMENT**

#### Install or make sure that VirtualBox is usable

Use this link to install VirtualBox

#### **Install Vagrant**

Install Vagrant and make sure it is usable using Powershell and typing vagrant --version

#### **Create a directory containing all future labs**

Name it ansible-tp

Create a file vagrantfile containing following (sent by mail)

#### Start your environment

vagrant up
Connect to iac-control machine

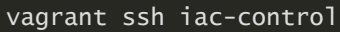

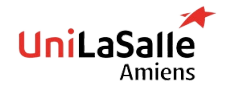

DEVOPS TOOLS (IAC) - NOV. 2022

## LAB 1 INSTALL ANSIBLE

#### Refer to the doc to install Ansible

Install ansible using this link, refer ONLY to Install Ansible and confirming your installation

Make sure you can use Ansible (you may need to adapt you PATH environment variable)  $\rightarrow \text{export PATH=}$ 

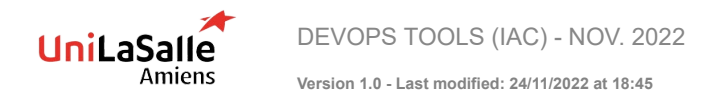

## LAB 2 INSTALL TERRAFORM & DOCKER

On the VM jac-control

Install Terraform

Then install Docker & do post-install to add user vagrant to group docker

Make sure both are well installed

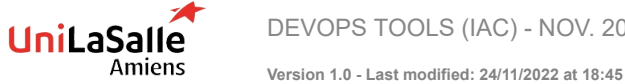

DEVOPS TOOLS (IAC) - NOV. 2022

## LAB 3 USE TERRAFORM AND SSH

#### Using Terraform and following provider

- Create 2 containers based on following image: https://hub.docker.com/r/takeyamajp/ubuntu-sshd:
  - One named database (Port forward 22 to 2200 in terraform)
  - Another named webserver (Port forward should be 22 to 2201 in terraform)
- Create a network "unilasalle", containers should use it Following resources should be used: docker\_network, docker\_container & docker\_image

On iac-control, generate a SSH key using ssh-keygen, then copy key to each server (dbserver & webserver)

Container root password is root

#### **Bonus**

Instead of manually using ssh-copy-id, use terraform to run the command example

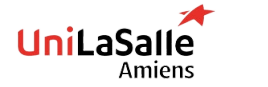

DEVOPS TOOLS (IAC) - NOV. 2022

## LAB 4 CREATE ANSIBLE INVENTORY

Create an Ansible inventory, make sure containers are accessible, use one of the way below:

- First one:
  - ▶ Use ansible\_host, ansible\_port and ansible\_user in inventory to force ansible IP, port and user
- Second one:
  - Edit /etc/hosts based on containers IP (accessible using docker inspect command) Then, use ansible modules to contact your containers
- Use module ping
- Create two groups: web & db

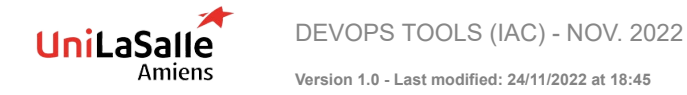

## LAB 5 DELIVER AN SSH BANNER

On each server, deliver an SSH banner adding a warning: **Authorized access only, server belongs to Unilasalle** (example)

Tips:

- Use module copy & lineinfile
- Use /etc/banner as filename
- Use docker stop and docker start to check if everything works well, do not restart service

#### **Bonus**

Find a way to restart container using Ansible and Handlers

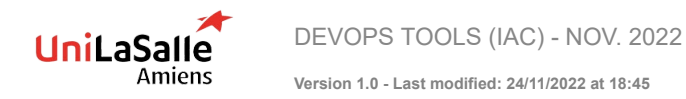

## LAB 6 MAKES SSH BANNER DYNAMIC

#### **On all containers**

Instead of delivering a static file, make use of ansible magic variables and deliver a file based on these variables:

- Hostname
- ► IP
- Groups

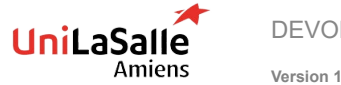

DEVOPS TOOLS (IAC) - NOV. 2022

## LAB 7 CREATE USERS AND GROUPS

#### **On all containers**

Use module group to create two groups:

- supervision
- applicative

Use module users to create two users

- applicative (belonging to group applicative)
- supervision (belonging to group supervision)

#### On server webserver

Create user:

web (belonging to applicative)

#### On server dbserver

Create user:

dbadmin (belonging to applicative)

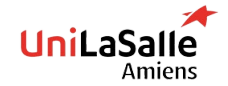

## LAB 8 INSTALL WEBSERVER

- Install apache2 on webserver using ansible
- Install php on webserver with postgresql drivers (php-pgsql)
- Make sure server is UP and PHP is UP also (tips: curl on the container)
- Make sure apache2 starts at boot

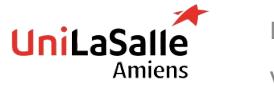

DEVOPS TOOLS (IAC) - NOV. 2022

## LAB 9 INSTALL DBSERVER

12

- Install postgresql
- Change listening port from 5432 to 5431 (use handlers to restart if there are any change, use module lineinfile)

#### **Bonus**

Try to automate database creation:

- Create a database named Unilasalle
- Create a user named unilasalle-admin with all privileges on database Unilasalle

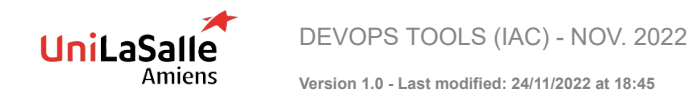

## LAB 10 - BONUS DEPLOY SMALL PHP PAGE

- Write a small PHP page allowing you to connect to the database
- Deliver it to webserver
- Make sure database connection is OK

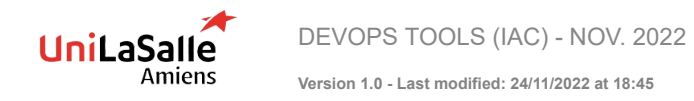

## LAB 11 - BONUS SETUP A LOADBALANCER

- Deploy a second web server
- Deploy a loadbalancer
- Install haproxy and redirect traffic on webserver

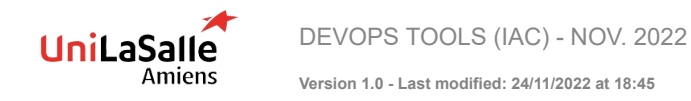